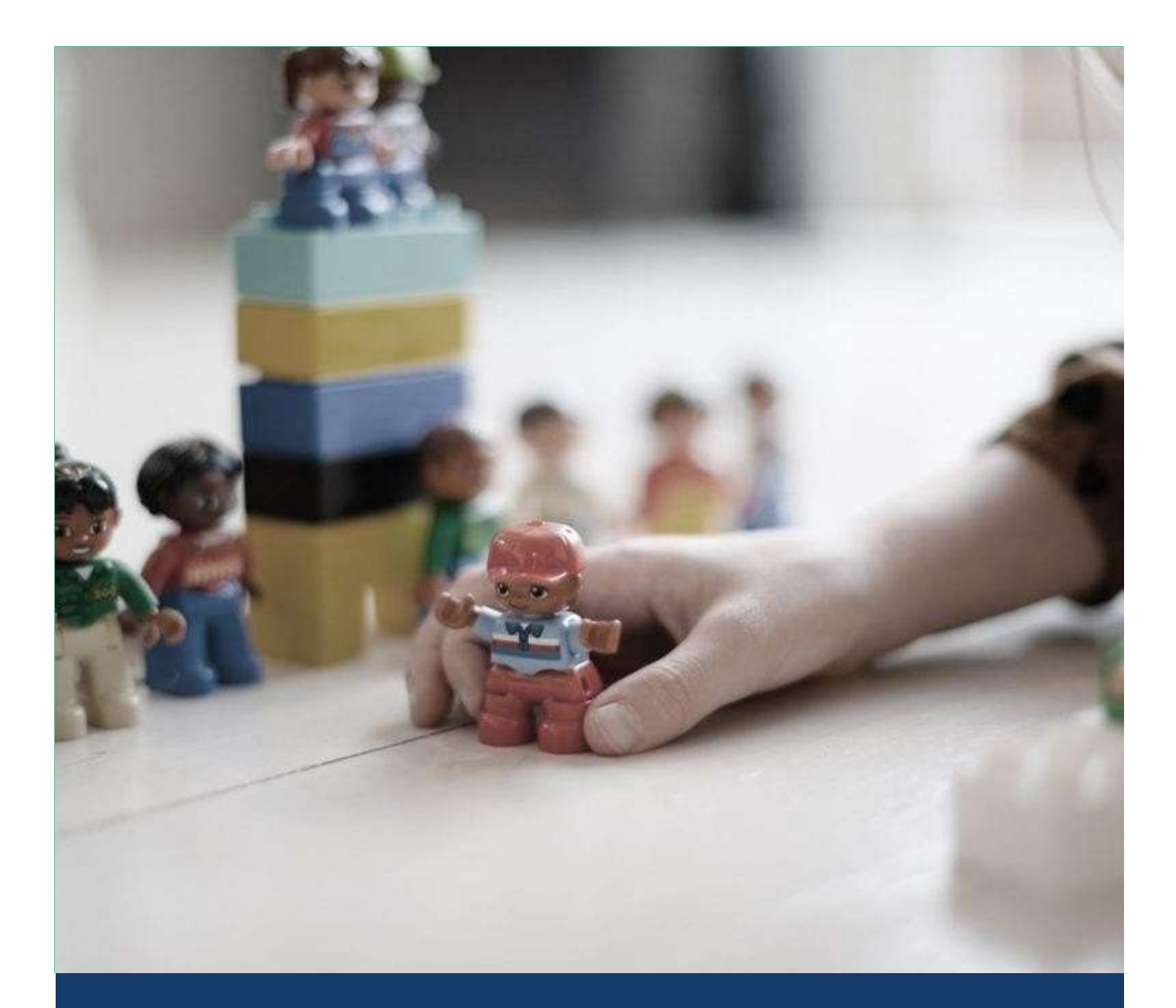

# Bedienungsanleitung Leoba Software

Eltern-App

Version vom 27.02.2024

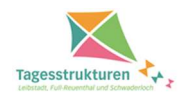

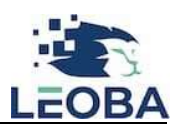

# Inhaltsverzeichnis

| Hauptansicht der Eltern-App                     | 2 |
|-------------------------------------------------|---|
| Eigene Daten bearbeiten                         | 2 |
| Betreuungsvertrag                               | 3 |
| Folgende Funktionen stehen Ihnen zur Verfügung: | 3 |
| Zusätzlich regelmässige Module buchen           | 4 |
| Geschwisterkinder hinzufügen                    | 5 |
| Steuerbescheinigung                             | 5 |
| Nachrichten                                     | 6 |
| Aktuelle Nachrichten                            | 6 |
| Tagebuch                                        | 7 |
| Abmeldungen                                     | 7 |
| Abmeldearchiv                                   | 8 |
| Zusatzbuchungen                                 | 8 |
| Zusatzbuchungen Archiv                          | 9 |

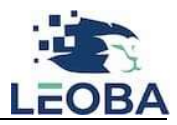

#### Hauptansicht der Eltern-App

Nach erfolgreicher Registration befinden Sie sich in der Hauptansicht der Eltern-App. Auf die Hauptansicht gelangen Sie jeweils mittels des gelben Home-Buttons.

|      | Test Tagesstruktur                |             |                 |  |                |  | NL            |  |
|------|-----------------------------------|-------------|-----------------|--|----------------|--|---------------|--|
| ۵    | Familie                           | Abmeldungen | Zusatzbuchungen |  |                |  |               |  |
|      | leopardo                          |             |                 |  |                |  |               |  |
|      | Jetzt Ferienbetreuung etc. buchen |             |                 |  |                |  |               |  |
|      |                                   | Nac         | chricht senden  |  | Modul abmelden |  | Zusatzbuchung |  |
| Aktu | uelle Nachr                       | ichten Tag  | ebuch           |  |                |  |               |  |

### Eigene Daten bearbeiten

Mittels des Feldes «Familie» erhalten Sie Einsicht in Ihre im Online-Anmeldeformular eingetippten Daten. Sie sind dafür verantwortlich, dass diese aktuell sind und bei Änderungen angepasst werden.

Dies tätigen Sie wie folgt:

1.

- Familie
- 2. Erziehungsberechtige, Kinder oder Rechnungsadresse anwählen, indem sie auf das Stift-Symbol klicken

| ଜ   | Familie  | Abmeldungen | Zusatzbuchungen                                                                                                 |              |
|-----|----------|-------------|----------------------------------------------------------------------------------------------------|--------------|
| Fa  | milie    | •           |                                                                                                    |              |
| Erz | iehun    | gsberechti  | gte                                                                                                    |              |
| >   | Diego Lo | odise       | i de la companya de la companya de la companya de la companya de la companya de la companya de la companya de l | ∠ Bearbeiten |
| >   | Nina Loo | dise        |                                                                                                    | 🖉 Bearbeiten |

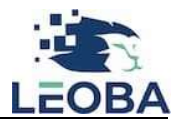

3. Konkretes Feld in der jeweiligen Ansicht anwählen und korrekte Eingabe tätigen

| Person Editieren         |            | ×            |  |  |  |
|--------------------------|------------|--------------|--|--|--|
| Vorname *                | Diego      |              |  |  |  |
| Nachname *               | Lodise     |              |  |  |  |
| Geschlecht               |            | ~            |  |  |  |
| Geburtsdatum             | Datum a    | uswählen     |  |  |  |
| Strasse und Hausnummer * | Im Wink    | Im Winkel 11 |  |  |  |
| PLZ *                    | 5102       |              |  |  |  |
| Ort *                    | Rupperswil |              |  |  |  |
| Mobile Nummer *          | +41        | 798422566    |  |  |  |
| Email                    |            |              |  |  |  |
| Zivilstand               |            | ×            |  |  |  |
| Beruf                    |            |              |  |  |  |
| Arbeitgeber              |            |              |  |  |  |

4. Auf «Speichern»-Button im Bereich unten rechts klicken

Bemerkung: Die Institution wird automatisch über die Änderungen informiert.

#### Betreuungsvertrag

Der Betreuungsvertrag ist unter der Rubrik «Familie» unter dem jeweiligen Kind verfügbar.

| G Familie Abmeldungen Zusatzbuchungen                                  |                                           |
|------------------------------------------------------------------------|-------------------------------------------|
|                                                                        |                                           |
| Erziehungsberechtigte                                                  |                                           |
| > Diego Lodise                                                         | 🖉 Bearbeiten                              |
| > Nina Lodise                                                          | ∠ Bearbeiten                              |
| Kinder                                                                 | + Hinzufügen                              |
| ✓ Leonardo Lodise                                                      |                                           |
| Verträge                                                               | + Zusätzliche, regelmässige Module buchen |
| Aktiv                                                                  |                                           |
| Erstellt Am: 13.1.2024                                                 | Vertrag kündigen                          |
| Betreuung Ab: 13.1.2024 Betreuung bis: Bis der Vertrag gekündigt wird. |                                           |
| Vertrag als Datei:  Betresungsvertrag.pdf                              |                                           |

#### Folgende Funktionen stehen Ihnen zur Verfügung:

- Vertrag per pdf herunterladen (vgl. Screenshot oben / Vertrag als Datei)
- Vertrag kündigen gemäss Screenshot unten:

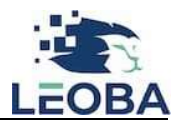

| Erziehungsberechtigte                          |                                                                                                    |            |    |        |    |                                |                                          |                  |
|------------------------------------------------|----------------------------------------------------------------------------------------------------|------------|----|--------|----|--------------------------------|------------------------------------------|------------------|
| > Diego Lodise                                 | Vertrag kündigen<br>Die Kündigungsfrist ist 90 Tage. Somit ist das früheste Kündigungsdatum<br>dra 16 5 3024    |            |    |        |    |                                | 🖉 Bearbeiten                             |                  |
| > Nina Lodise                                  | Datum 16.0                                                                                                    | 16.05.2024 |    |        |    | 8                              |                                          | ∠ Bearbeiten     |
| -                                              | ~ ~                                                                                                    | <          | м  | ai 202 |    |                                | »                                        |                  |
| Kinder                                         | Ma                                                                                                    | o D        | Mi | Do     | Fr | Sa                             | So                                       | + Hinzufügen     |
| ✓ Leonardo Lodise                              | 29                                                                                                    | 30         | 1  | 2      | 3  | 4                              | 5                                        |                  |
|                                                | 6                                                                                                    | 7          | 8  | 9      | 10 | 11                             | 12                                       |                  |
| Verträge                                       | 13                                                                                                    | 3 14       | 15 | 16     | 17 | 17 18 19 + Zusätzliche regelma | + Zusätzliche regelmässige Module buchen |                  |
|                                                | 20                                                                                                    | 21         | 22 | 23     | 24 | 25                             | 26                                       |                  |
|                                                | 27                                                                                                    | 7 28       | 29 | 30     | 31 | 1                              | 2                                        |                  |
| Aktiv                                          | 3                                                                                                    | 4          | 5  | 6      | 7  | 8                              | 9                                        |                  |
| Erstellt Am: 13.1.2024                         |                                                                                                    |            |    | Heute  |    |                                |                                          | Vertrag kündigen |
| Betreuung Ab: 13.1.2024                        | the second second second second second second second second second second second second second second second se |            |    |        |    |                                |                                          |                  |
| Betreuung bis: Bis der Vertrag gekündigt wird. |                                                                                                    |            |    |        |    |                                |                                          |                  |
| Vertrag als Datei: 📓 Betreuungsvertrag.pdf     |                                                                                                    |            |    |        |    |                                |                                          |                  |

#### Zusätzlich regelmässige Module buchen

Wenn Sie einen neuen Vertrag bzw. eine Vertragsanfrage tätigen möchten, dann wählen Sie die Funktion «Zusätzlich regelmässige Module buchen» aus. Konkret können Sie dadurch eine neue Buchungsanfrage über regelmässige (d.h. nicht einmalige!) Buchungen tätigen.

Dies kann beispielsweise der Fall sein, wenn Sie an einem bestimmten Datum XY mehr arbeiten und somit zusätzliche Betreuungstage benötigen.

Zu beachten gilt Folgendes: Wenn Sie nach Ihrer Kündigungsfrist eine neue Buchungsanfrage tätigen möchten, dann kündigen Sie Ihren bisherigen Vertrag und erstellen einen neuen, indem Sie die gesamten Buchungen im neuen Vertrag aufführen.

Beispiel: Sie möchten den bisherigen Vertrag nach der regulären Kündigungsfrist von 90 Tage kündigen und nach Ablauf dieser Frist neue Betreuungstage buchen.

Wenn Sie ausserhalb der Kündigungsfrist einen Vertrag kündigen bzw. einen neuen Vertrag generieren wollen, dann müssen Sie zwingend mit der Institutionsleitung in Kontakt treten.

| Kinder                                                                                     | + Hinzufügen                              |
|--------------------------------------------------------------------------------------------|-------------------------------------------|
| ✓ Leonardo Lodise                                                                          |                                           |
| Verträge                                                                                   | + Zusätzliche, regelmässige Module buchen |
| Aktiv                                                                                      |                                           |
| Erstellt Am: 13.1.2024<br>Betreuung Ab: 13.1.2024                                          | Vertrag kündigen                          |
| Betreuung bis: Bis der Vertrag gekündigt wird.<br>Vertrag als Datei: Betreuungsvertrag.odf |                                           |

Danach werden Sie automatisch auf die Buchungsseite Ihrer Institution weitergeleitet und können dort die neuen Buchungen tätigen.

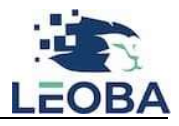

| Test Tagesstruktur                |                            |               |                     |                   |          |                     |          |  |
|-----------------------------------|----------------------------|---------------|---------------------|-------------------|----------|---------------------|----------|--|
| G Familie Abmeldungen Zusatzbucht | ngen                       |               |                     |                   |          |                     |          |  |
| Modulauswahl                      |                            |               |                     |                   |          |                     |          |  |
| Standort                          | Standort Test Kita         |               |                     |                   |          |                     |          |  |
| Startdatum der Betreuung          |                            |               | 15.02.2024          |                   |          |                     | 8        |  |
| Altersgruppe                      |                            |               | Babys 3 bis 12 Mona | te                |          |                     | ×        |  |
|                                   |                            |               |                     |                   |          |                     |          |  |
| Montag                            | Dienstag                   | Mittwoch      | ı                   | Donnerstag        |          | Freitag             |          |  |
| Test                              | Test                       | Test          |                     | Test              |          | Test                |          |  |
| 07:00 - 12:00                     | 07:00 - 12:00              | 07:00 - 12:00 |                     | 07:00 - 12:00     |          | 07:00 - 12:00       |          |  |
| Test Test                         |                            | Test          |                     | Test              |          | Test                |          |  |
| Preis pro Monat: CHF 50.00        | Preis pro Monat: CHF 50.00 | Preis pro Mor | nat: CHF 50.00      | Preis pro Monat C | HF 50.00 | Preis pro Monat: CF | HF 50.00 |  |

# Geschwisterkinder hinzufügen

Über die App haben Sie zudem die Möglichkeit, Geschwisterkinder hinzuzufügen. Sie brauchen dann nicht mehr das ganze Anmeldeformular, sondern lediglich die Kindermaske auszufüllen.

| Emilie Abmeldungen Zusatzbuchungen |              |
|------------------------------------|--------------|
| Familie                            |              |
| Erziehungsberechtigte              |              |
| > Diego Lodise                     | 🖉 Bearbeiten |
| > Nina Lodise                      | ∠ Bearbeiten |
| Kinder                             | + Hinzufügen |
| > Leonardo Lodise                  |              |
| Rechnungsadresse                   |              |
| > Nina Lodise                      | ∠ Bearbeiten |

#### Steuerbescheinigung

Neu haben Sie die Möglichkeit die Steuerbescheinigung aus zu drucken.

|    | Familie  | Abmeldungen      | Zusatzbuchungen  |              |
|----|----------|------------------|------------------|--------------|
| Re | echnun   | gsadresse        | à                |              |
| ;  | >        |                  |                  | 🖉 Bearbeiten |
| St | euerbe   | escheinigu       | ngen             |              |
| 1  | Steuerbe | scheinigung 2023 | .pdf             |              |
|    |          |                  | ©2023 Leoba GmbH |              |

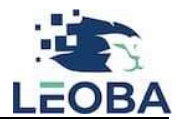

#### Nachrichten

Mittels der Nachrichten-Funktion haben Sie die Möglichkeit, der Institution Nachrichten zu senden und ebensolche mittels Push-Nachricht zu empfangen.

Nachrichten senden Sie, indem Sie auf «Nachrichten» klicken, eine Notiz erfassen und anschliessend auf «Nachricht absenden» klicken

| Familie Abmeldungen Zusatzbuchungen    |                                   |               |  |  |  |  |  |
|----------------------------------------|-----------------------------------|---------------|--|--|--|--|--|
|                                        | 8                                 |               |  |  |  |  |  |
|                                        | Leonardo                          |               |  |  |  |  |  |
|                                        | Jetzt Ferienbetreuung etc. buchen |               |  |  |  |  |  |
| Nachricht senden                       | Modul abmelden                    | Zusatzbuchung |  |  |  |  |  |
| ×<br>Neue Nachricht erstellen          |                                   |               |  |  |  |  |  |
| Leonardo kommt heute 15 Minuten später |                                   |               |  |  |  |  |  |
| Nachricht absender                     | n                                 |               |  |  |  |  |  |

#### Aktuelle Nachrichten

Unter der Rubrik «Aktuelle Nachrichten» finden Sie sämtliche Nachrichten, welche Sie an die Institution versendet haben. Auch sehen Sie Nachrichten, welche die Institution an Sie versendet hat. Auf der rechten Seite der Nachricht sehen Sie, an welchem Datum und zu welcher Uhrzeit eine Nachricht versendet worden ist.

| Familie Abmeldungen Zusatzbuchungen                 |                                   |                     |
|-----------------------------------------------------|-----------------------------------|---------------------|
|                                                     | 8                                 |                     |
|                                                     | Leonardo                          |                     |
|                                                     | Jetzt Ferienbetreuung etc. buchen |                     |
| Nachricht senden                                    | Modul abmelden                    | Zusatzbuchung       |
| Aktuelle Nachrichten Tagebuch                       |                                   |                     |
| Nachricht von Institution                           |                                   | 15.2.2024, 20:05:10 |
| Der Schlittelausflug von morgen findet nicht statt! |                                   |                     |
| Gesendete Nachricht                                 |                                   | 15.2.2024, 20:04:21 |
| Leo wird heute bereits um 15.45 Uhr abgeholt        |                                   |                     |

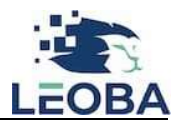

# Tagebuch

In der Funktion «Tagebuch» erhalten Sie Informationen zum Tagesablauf Ihres Kindes in der Betreuung. Voraussetzung ist, dass die Institution diese Funktion zur Dokumentation des Tagesablaufes nutzt.

| G Familie Abmeldur   | ngen Zusatzbuchungen |                                   |                     |
|----------------------|----------------------|-----------------------------------|---------------------|
|                      |                      | 8                                 |                     |
|                      |                      | Leonardo                          |                     |
|                      |                      | Jetzt Ferienbetrewung etc. buchen |                     |
|                      | Nachricht senden     | Modul abmelden                    | Zusatzbuchung       |
| Aktuelle Nachrichten | Tagebuch             |                                   |                     |
| Check-In             |                      |                                   | 7.2.2024, 18:59:09  |
| Check-In             |                      |                                   | 5.2.2024, 10:34:24  |
| Check-In             |                      |                                   | 31.1.2024, 08:42:03 |

#### Abmeldungen

Abmeldungen infolge Krankheit, Ferien und weiterer Gründe tätigen Sie über die Spalte «Abmeldungen».

| ŵ | Familie  | Abmeldungen | Zusatzbuchungen |                                   |               |
|---|----------|-------------|-----------------|-----------------------------------|---------------|
|   | 8        |             |                 |                                   |               |
|   | Leonardo |             |                 |                                   |               |
|   |          |             |                 | Jetzt Ferienbetreuung etc. buchen |               |
|   |          | Na          | chricht senden  | Modul abmelden                    | Zusatzbuchung |

Х

Danach gehen Sie wie folgt vor:

- 1. Abmeldedatum oder Zeitraum erfassen
- 2. Konkretes Modul bzw. Module anwählen
- 3. Notiz hinterlegen
- 4. Auf «Modul abmelden» klicken

| Datum      | 15.02.202 <mark>4</mark>                 | Ē |
|------------|------------------------------------------|---|
| Bis        | 15.02.2024                               | Ë |
| Donnerstag |                                          |   |
| Test       |                                          |   |
| Grund      |                                          | ~ |
|            | Sie müssen eine Noti                     | Z |
|            | hinterlegen um die Bu<br>abzuschliessen. |   |
| Notiz      |                                          |   |

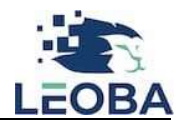

#### Abmeldearchiv

Hier erhalten Sie eine Übersicht über sämtliche getätigte Abmeldungen.

|   | 1.000<br> |             | Test Tagesstruktur | N |
|---|-----------|-------------|--------------------|---|
| ŵ | Familie   | Abmeldungen | Zusatzbuchungen    |   |
|   |           |             | 8                  |   |
|   |           |             | Leonardo           |   |
|   | > 15.2.20 | 24: Test    |                    | 0 |

#### Zusatzbuchungen

Mittels der Funktion «Zusatzbuchungen» können Sie zusätzliche Buchungen tätigen.

Als zusätzliche Buchungen gelten Buchungen, welche Sie nicht bereits im Betreuungsvertrag angewählt haben. Anbei der Screenshot:

| ଜ | Familie                                       | Abmeldungen | Zusatzbuchungen |          |  |
|---|-----------------------------------------------|-------------|-----------------|----------|--|
|   |                                               |             |                 | Leonardo |  |
|   | 🌲 Jetzt Ferienbetreaung etc. buchen           |             |                 |          |  |
|   | Nachricht senden Modul abmelden Zusatzbuchung |             |                 |          |  |

Danach können Sie ein Datum bzw. eine Zeitspanne auswählen, das jeweilige Modul anklicken und die Buchungsanfrage übermitteln. Beachten Sie dazu den Text im grünen Kästchen.

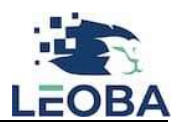

Х

# Zusätzlich buchen

| Datum            | 16.02.2024            | Ë |
|------------------|-----------------------|---|
| Bis              | 16.02.2024            |   |
| Test - CHF 12.00 |                       |   |
|                  |                       |   |
|                  | Sie müssen eine Notiz |   |

#### Zusatzbuchungen Archiv

Hier erhalten Sie eine Übersicht über sämtliche getätigten Zusatzbuchungen. Beachten Sie bitte das Symbol rechts, welches Sie darüber informiert, ob Zusatzbuchungen angenommen bzw. abgelehnt worden sind.

| 8                                                        | R                           |
|----------------------------------------------------------|-----------------------------|
| Leon                                                     | hardo                       |
| > 9.1.2024: Modul 2                                      | Beställigung noch offen (?) |
| > 9.1.2024: Ferienbetreuung Herbst / 8 A (Gruppe Raupe ) | Bestatigt 🕢 🖸               |
| > 9.1.2024: Ferienbetreuung Herbst / 8 A (Gruppe Raupe ) | iena 🛇 🖡                    |
| > 8.1.2024: Administrationsmodul                         | Bestätigung nach offen. (?) |
| > 2.1.2024: Modul 2                                      | Bestitligung noch offen (2) |
| Alle a                                                   | zeigen                      |

#### Kontakt

Leoba GmbH Im Winkel 11 5102 Rupperswil Tel.: +41 62 530 38 74 E-Mail: info@leoba.ch www.leoba.ch

Handout Software, Version: 27.02.2024